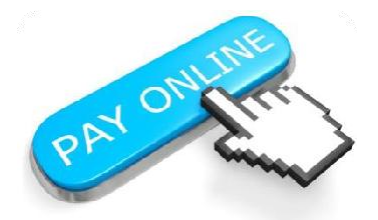

Just 4 clicks to pay online.

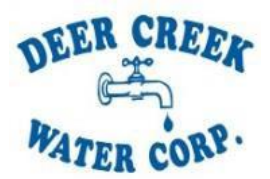

# www.DeerCreekWaterCorp.com

Click on the Pay Bill link. A screen will appear to begin your payment. Future payments will be just 4 quick steps if you store payment information. You can also view your bill, check your balance and see the transaction history for your account.

#### 1) Provide an amount

|                                 | Pay My Bill                |                                   |                        |
|---------------------------------|----------------------------|-----------------------------------|------------------------|
|                                 | Select Location:           | 37-' : 7224 NW 215TH ST           | Balance: \$0.00        |
| New Easy-to-Use Payment Process |                            | Pay Full Balance Pay Other Amount | Confirm Payment Amount |
|                                 | Credit Card Privacy Policy |                                   |                        |

## 2) Choose a date

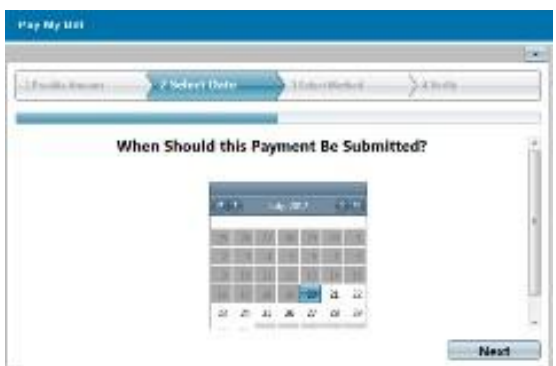

### 3) Select a method

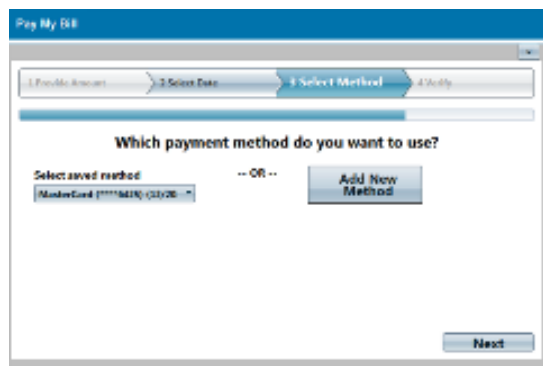

| eCheck | <b>R</b> avings | MasterCard | DISCOVER | IS | Δ |
|--------|-----------------|------------|----------|----|---|
|        | Javinga         |            |          |    |   |

## 4) Confirm

| A Reserve (An over)              | Jakeen | er.) SelvesBehel      |     | a welly |
|----------------------------------|--------|-----------------------|-----|---------|
|                                  | Does   | Everything Look Corre | ct? |         |
| Paying from:                     | Congr  | Payment is for:       |     |         |
| MC (**** )                       |        |                       |     |         |
| EXP Date:<br>Security Code (CVV) |        | Payment Amount:       | S   |         |
| actually construction            |        | Total Amount:         | ŝ   |         |
|                                  |        | Payment Data:         |     | Chevy   |